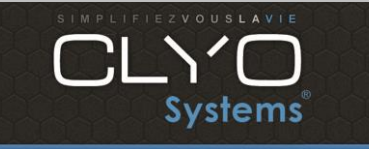

Page 1 sur 6

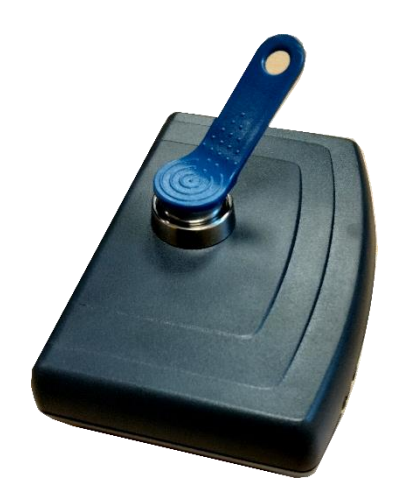

1)Brancher le lecteur sur un port COM lorsque l'ordinateur est éteint.

2)Telecharger et Installer Hyperterminale (exemple de lien ou vous pouvez le telecharger : https://www.clubic.com/telecharger-fiche378484-hyperterminal-private.html)

- Executer en tant qu'administrateur Hyperterminale.
- Cliquer sur « non » sur la demande d'enregistrement, la vérification de mise à jour, sur mettre ce programme par défaut.
- Cliquer sur « ok » pour les informations de votre emplacement et téléphone et modems.
- hyperterminale vous demande si vous voulez installer un modem : cliquez sur « non »

| New Connection   | - HyperTerminal |                                                      |                                         |                       |           |            |            | _ | $\times$ |
|------------------|-----------------|------------------------------------------------------|-----------------------------------------|-----------------------|-----------|------------|------------|---|----------|
| File Edit View ( | Call Transfer H | lelp                                                 |                                         |                       |           |            |            |   |          |
| D 🖻 🎯 🔏 🖿        | D 🔠 😭           |                                                      |                                         |                       |           |            |            |   |          |
|                  |                 | HyperTerminal<br>You may n<br>connectio<br>Would you | eed to install<br>n.<br>J like to do th | a modem b<br>his now? | efore you | can make a | ×          |   |          |
| Disconnected     | Auto detect     | t Auto detect                                        | SCROLL                                  | CAPS                  | NUM       | Capture    | Print echo |   | /        |

Tel: +33 (0)4 88 91 60 80 | Fax: +33 (0)4 88 91 60 81 | Mail: contact@clyosystems.com

SARL SUD INFORMATIQUE SERVICES | 60 Avenue de Nice - 06800 - Cagnes sur Mer | Capital : 10 000 Euros | SIRET : 48941805300018 | TVA Intra : FR91489418053

WWW.CLYOSYSTEMS.COM

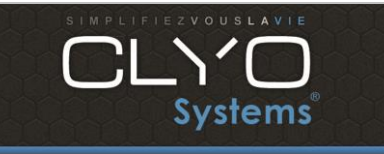

Auteur Mathieu

Ecrire « CLYO » dans « name »

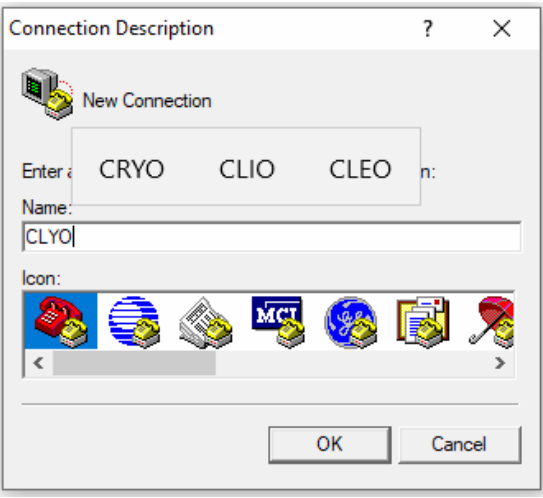

 Mettre le port com lequel le lecteur est branché. Généralement hyperterminale détecte et met par défaut sur quel port com il est connecté. Puis cliquez sur « ok » dans les propriétés de port COM

| Connect To                                                 | ?        | ×           | Propriétés de : COM1     | ?           | Х    |
|------------------------------------------------------------|----------|-------------|--------------------------|-------------|------|
| alyo                                                       |          |             | Paramètres du port       |             |      |
| Enter details for the phone number that                    | : you wa | nt to dial; |                          |             |      |
| Country/region: France (33)                                |          | ~           | Bits par seconde : 9600  | -           |      |
| Enter the area code without the long-di                    | stance p | refix,      | Bits de données : 8      | -           |      |
| Area code:                                                 |          |             |                          |             |      |
| Phone number:                                              |          |             | Parité :  Aucun          | -           |      |
| Connect using: COM1                                        |          | •           | Bits d'arrêt : 1         | •           |      |
| Configure                                                  |          |             | Contrôle de flux : Aucun | •           |      |
| Detect Carrier Loss<br>Use country/region code and area of | ode      |             |                          |             |      |
| Redial on busy                                             |          |             | Paramètr                 | es par défa | ut   |
| OK                                                         | Car      | ncel        | OK Annuler               | Applic      | quer |

3)configurer Hyperterminale

- Aller dans file → properties → settings → ASCII Setup
- Cocher Echo typed characters locally

Tel: +33 (0)4 88 91 60 80 | Fax: +33 (0)4 88 91 60 81 | Mail: contact@clyosystems.com

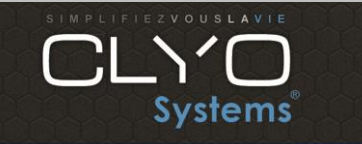

Date 21/01/22 Destinataire Auteur

Version1

Page 3 sur 6

Mathieu

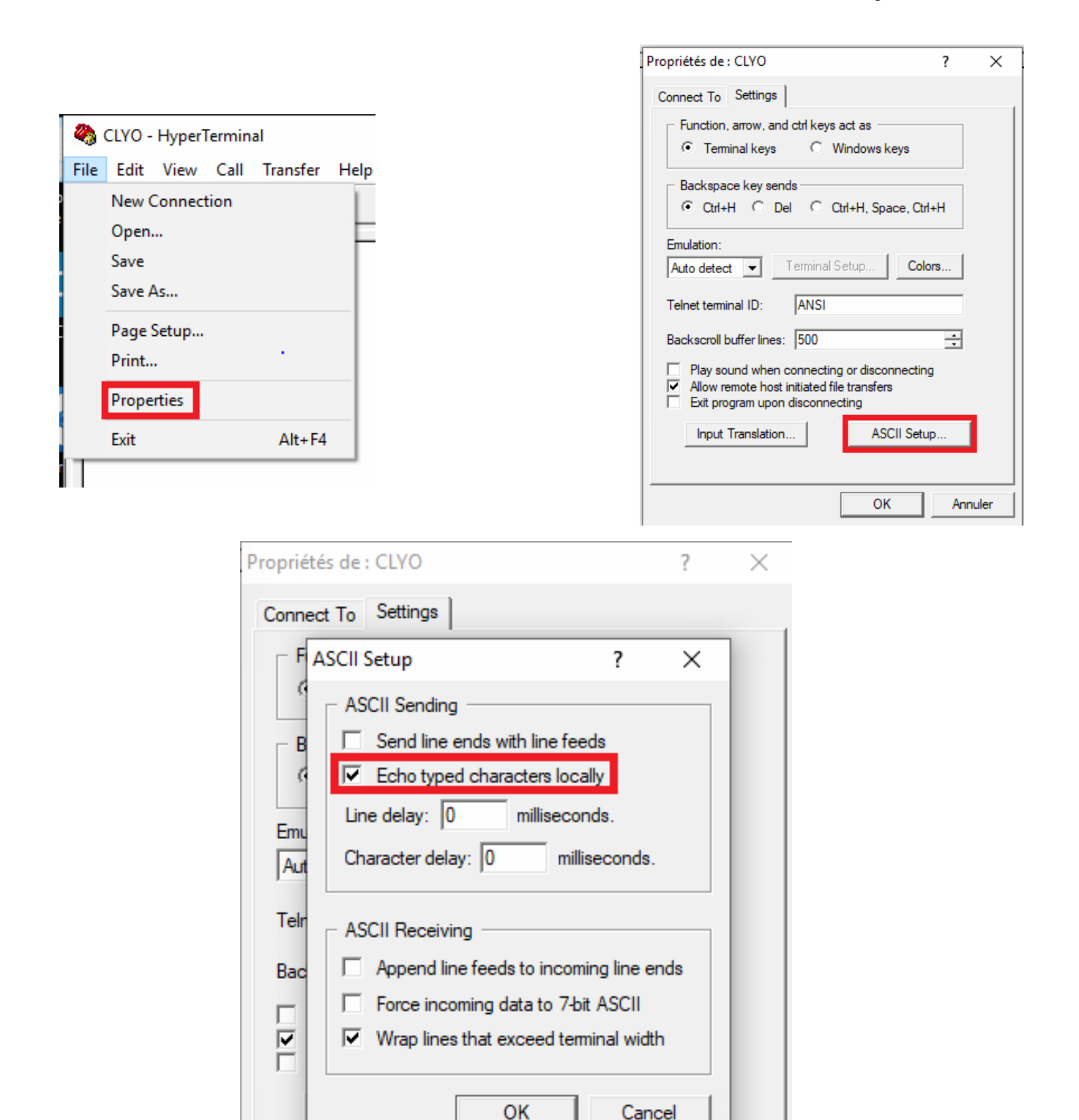

Tel: +33 (0)4 88 91 60 80 | Fax: +33 (0)4 88 91 60 81 | Mail: contact@clyosystems.com

OK

Annuler

SARL SUD INFORMATIQUE SERVICES | 60 Avenue de Nice - 06800 - Cagnes sur Mer | Capital : 10 000 Euros | SIRET : 48941805300018 | TVA Intra : FR91489418053

WWW.CLYOSYSTEMS.COM

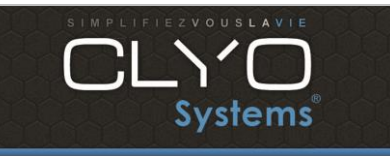

Version1

Page 4 sur 6

Auteur Mathieu

4) configuration du lecteur de clé

- Ecrire "SETUP" en majuscule pour mettre le lecteur en mode setup.
- Taper « p » pour afficher les « settings »
- Taper 4 et écrire « OFF » en majuscule. Retaper « p » pour vérifier que « OnRemove » soit bien en OFF
- Taper « E » pour sortir du mode setup

| Set Still       Set Still       Set Still | A CIVO - HumerTerminal                                                       | <br>× |
|----------------------------------------------------------------------------------------------------|------------------------------------------------------------------------------|-------|
| Set 0.6 9       3 0.6 9       9         Set UP                                                                                                    | File Edit View Call Transfer Help                                            |       |
| SETUP******       Type "H" for Help.         Enter Command/Setting>                                                                                                    | ⊇ ☞   ﷺ 🎖   ⊫D 沿   ☎                                                         |       |
| Enter Command/Setting>                                                                                                    | SETUP***** TMR900 SETUP *****<br>Type "H" for Help.                          |       |
| onmediad 0000408       Auto detect       9000 8-N-1       SCROLL       CAPS       NUM       Capture       Pint echo         Current Settings are:       1. Prefix                                                                                                    | Enter Command/Setting>_                                                      |       |
| annected 0004408       Auto detect       9600 8-N-1       SCROLL       CAPS       NUM       Capture       Print echo         Current Settings are:       1.Prefix                                                                                                    |                                                                              |       |
| onnected 000408       Auto detect       9600 8-N-1       SCROLL       CAPS       NUM       Capture       Print echo         Current Settings are:       1. Prefix                                                                                                    |                                                                              |       |
| onnected 000400       Auto detect       9600 8-N-1       SCROLL       CAPS       NUM       Cepture       Print echo         Current Settings are:       1. Prefix                                                                                                    |                                                                              |       |
| annected 00.04.08       Auto detect       9600 8-N-1       SCROLL       CAPS       NUM       Capture       Print echo         Current Settings are:                                                                                                    |                                                                              |       |
| onnected 00:04:08       Auto detect       9600 8-N-1       SCROLL       CAPS       NUM       Capture       Print echo         Current Settings are:       1.Prefix                                                                                                    |                                                                              |       |
| connected 00:04:08       Auto detect       9600 8-N-1       SCROLL       CAPS       NUM       Capture       Print echo         Current Settings are:       1. Prefix                                                                                                    |                                                                              |       |
| annected 0004.08       Auto detect       9600 8-N-1       SCROLL       CAPS       NUM       Capture       Print echo         Current Settings are:       1. Prefix                                                                                                    |                                                                              |       |
| onnected 00:04:08       Auto detect       9600 8-N-1       SCROLL       CAPS       NUM       Capture       Print echo         Current Settings are:       1.Prefix                                                                                                    |                                                                              |       |
| Connected 00:04:08       Auto detect       9600 8-N-1       SCROLL       CAPS       NUM       Capture       Print echo         Current Settings are:       1. Prefix                                                                                                    |                                                                              |       |
| Current Settings are:<br>1.Prefix                                                                                                    | Connected 00:04:08 Auto detect 9600 8-N-1 SCROLL CAPS NUM Capture Print echo |       |
| Current Settings are:<br>1.Prefix                                                                                                    |                                                                              |       |
| 2.PostTix                                                                                                    | Lurrent Settings are:<br>1.Prefix                                            |       |
| <pre>4.UnKemove</pre>                                                                                                    | 2.Postrix                                                                    |       |
| 5.From character01         7.Number of characters16         Finter Command/Setting>         Enter Command/Setting>4         Enput OnRemove [max.7 char., <enter> for none]:OFF         Enter Command/Setting&gt;P         Current Settings are:         1.Prefix</enter>                                                                                                    | 5.External Keyboard typeUS Keyboard (standard)                               |       |
| Enter Command/Setting><br>Enter Command/Setting>4<br>Enter Command/Setting>4<br>Enter Command/Setting>P<br>Current Settings are:<br>1.Prefix                                                                                                    | 7.Number of characters16                                                     |       |
| Enter Command/Setting>4<br>Input OnRemove Imax.7 char., <enter> for nonel:OFF<br/>Enter Command/Setting&gt;P<br/>Current Settings are:<br/>1.Prefix</enter>                                                                                                    | Enter Command/Setting>                                                       |       |
| Enput OnRemove Imax.7 char., <enter> for nonel:OFF Enter Command/Setting&gt;P Current Settings are:     1.Prefix</enter>                                                                                                    | nter Command/Setting>4                                                       |       |
| Enter Command/Setting>P<br>Current Settings are:<br>1.Prefix                                                                                                    | [nput OnRemove [max.7 char., <enter> for none]:OFF</enter>                   | <br>  |
| Current Settings are:<br>1.Prefix                                                                                                    | Enter Command/Setting>P                                                      |       |
| 1.Prefix                                                                                                    | Current Settings are:                                                        |       |
| 3.Delimiter                                                                                                    | 1.Prefix                                                                     |       |
| 5.External Keyboard typeUS Keyboard (standard)<br>6.From character01<br>7.Number of characters16<br>Enter Command/Setting>                                                                                                    | 3. Delimiter                                                                 |       |
| 6.From character01<br>7.Number of characters16<br><br>Enter Command/Setting>                                                                                                    | 5.External Keyboard typeUS Keyboard (standard)                               |       |
| Enter Command/Setting>                                                                                                    | ۶.From character۱۵۱<br>7.Number of characters16                              |       |
|                                                                                                    | Enter Command/Setting>_                                                      |       |

Tel: +33 (0)4 88 91 60 80 | Fax: +33 (0)4 88 91 60 81 | Mail: contact@clyosystems.com

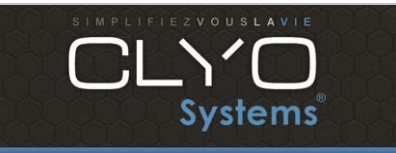

Page 5 sur 6

## 5) Paramétrer dans Clyo

- Aller dans Paramètres  $\rightarrow$  Périphériques  $\rightarrow$  cocher « mode badge/bâton
- Aller dans vendeur → vendeur, puis sélectionner un des profils vendeur
- Cocher « Dallas Com » et choisir le port Com sur lequel est branché le lecteur
- Appuyer sur lire et suivre les instructions
- Appuyer sur le bouton bleu avec le stylo pour associer la clé au vendeur sélectionné

|                       | Gestion ven | deur         | _                        |                         |                 |                   |
|-----------------------|-------------|--------------|--------------------------|-------------------------|-----------------|-------------------|
|                       | Vendeur     | manuel       |                          |                         |                 |                   |
|                       | O Vendeur   | five         | ;                        |                         |                 |                   |
|                       | Vendeur     | nar défaut   |                          | _                       |                 |                   |
|                       | -vendeur    | par defaut   | 1                        | -                       |                 |                   |
|                       | Lecteur     | addimat      |                          | ,                       |                 |                   |
| DDIV Vente Tél        | Email       |              | Dallas                   | /                       |                 |                   |
| O   ▼       NORMAL    | Email       |              |                          | Lire                    | ×1,             |                   |
|                       |             |              |                          |                         | _               |                   |
| NOM Num               | PROFIL      | PRIX VENTE   | DALLAS IMP               | No Sec. Sociale Coût/Hr | Tél             | Dallas Com        |
| Vendeur 1 1           | MANAGER     | 0 NO         | 1                        | 0,00                    |                 | Dallas PS/2       |
| Vendeur 2 2           | MANAGER     | 0 NO         | 1                        | 0.00                    |                 | Rfid              |
| Vondour 3 3           | MANAGER     | 0 NO         | 4                        | 0.00                    |                 | ) Mifare (promag) |
| venueur 5 5           | MANAGER     | 0 NO         | 1                        | 0,00                    | P               | ORTS COM1 V       |
|                       |             |              |                          |                         | P               | réfixe            |
|                       |             |              |                          |                         |                 | OFF               |
|                       |             |              |                          |                         |                 | Paramètre Rfid    |
| Profil par défaut MAN | IAGER       | •            |                          |                         |                 |                   |
| NOM Numéro de         | e 1 à100    | Mot de passe | PROFIL                   | Profil imprimante       | No Sec. Sociale | Coūt/Hr           |
| Vendeur 1             |             |              | MANAGER                  | ✓ Profil 1              |                 | 0,00              |
| PRIX Vente Tél        | Email       |              | Dallas<br>50000001B9691C | Lire                    | ×1 (            |                   |
|                       |             |              |                          |                         | _               |                   |
| NOM Num               | PROFIL      | PRIX VENTE   |                          | o Sec. Sociale Coût/Hr  | Tél 💿           | Dallas Com        |
|                       |             |              |                          |                         | 0               | Dallas PS/2       |
| Vendeur 1 1           | MANAGER     | 0 NO 5       | 0000001B96 1             | 0,00                    |                 | Rfid              |
| Vendeur 2 2           | MANAGER     | 0 NO         | 1                        | 0,00                    |                 | Mifare (promag)   |
| Vendeur 3 3           | MANAGER     | 0 NO         | 1                        | 0,00                    | PC              | DRTS COM1 -       |
| Vendeur 4 4           | MANAGER     | 0 NO         | 1                        | 0,00                    | Pre             | éfixe             |
|                       |             |              |                          |                         | So              | rtie clé OFF      |
|                       |             |              |                          |                         |                 | Paramètre Rfid    |

Tel: +33 (0)4 88 91 60 80 | Fax: +33 (0)4 88 91 60 81 | Mail: contact@clyosystems.com

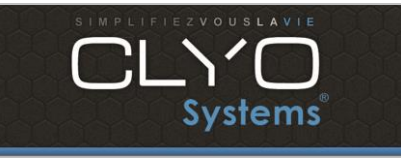

Page 6 sur 6

6) vérifier que la clé marche bien :

- Aller sur la caisse sans la clé : la caisse indiquera 0 clé
- Mettre la clé dans le lecteur. La valeur de la clé sera le vendeur associé
- Enlever la clé rendra la valeur de la clé à 0

| Vendeur | Clé |
|---------|-----|
|         | 0   |

| Vendeur | Clé       |
|---------|-----------|
|         | Vendeur 1 |

Tel: +33 (0)4 88 91 60 80 | Fax: +33 (0)4 88 91 60 81 | Mail: contact@clyosystems.com